Annual Report Financial Year 2022-23

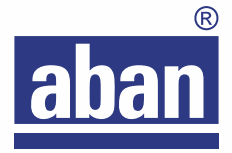

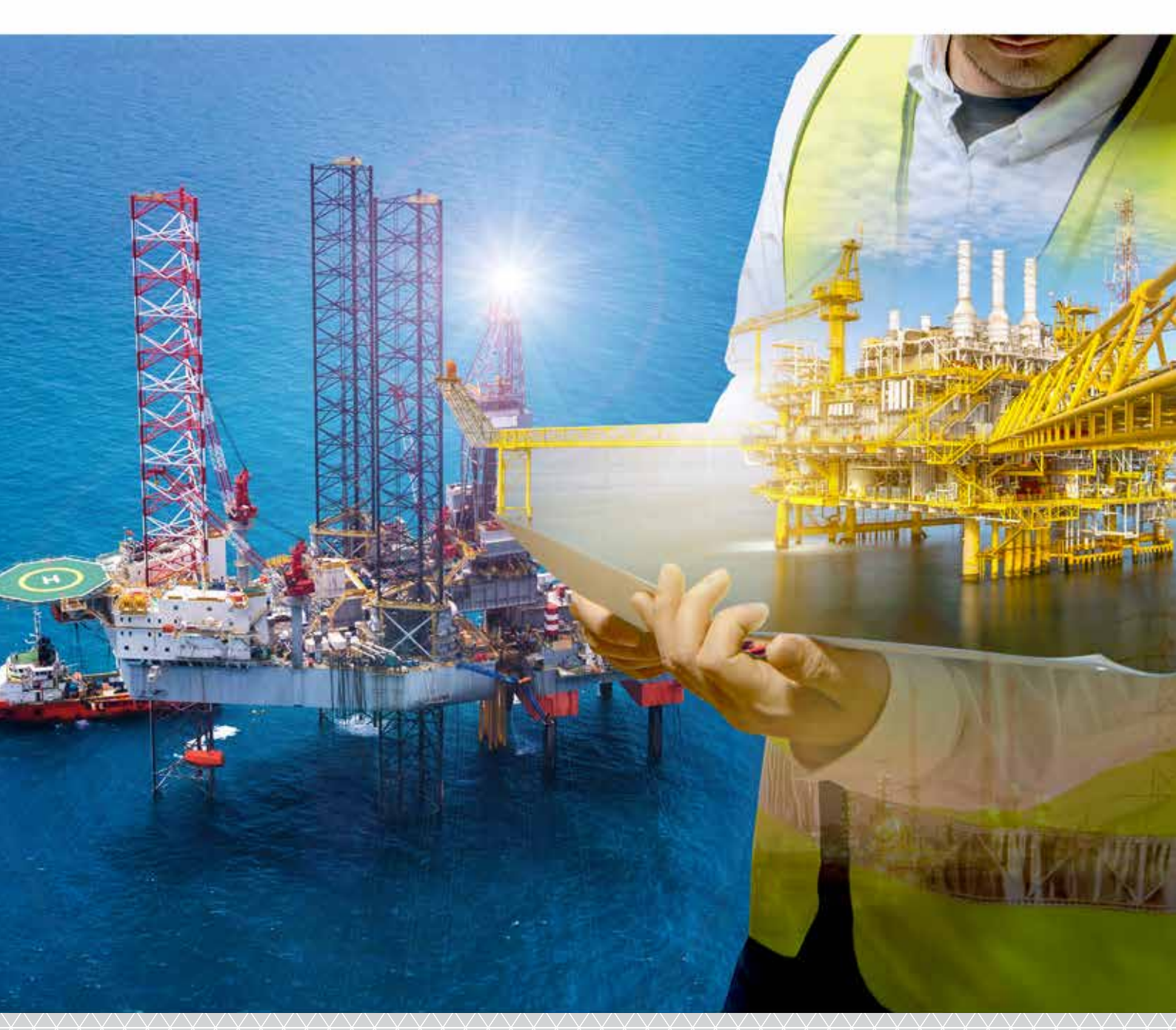

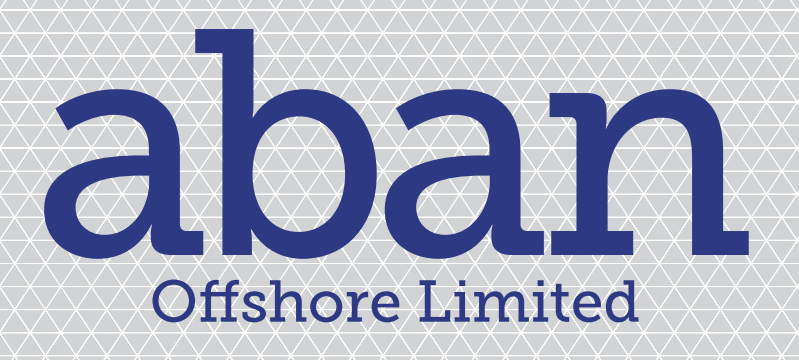

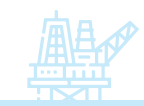

## Contents

| Corporate Information               |     |  |
|-------------------------------------|-----|--|
| Notice                              | 03  |  |
| Managing Director's Business Review | 16  |  |
| Management Discussion and Analysis  | 18  |  |
| Director's Report                   | 28  |  |
| Corporate Governance Report         |     |  |
| Financials                          | 57  |  |
| 10 Years Highlights                 | 174 |  |

#### Forward-looking statement

In this Annual Report, we have disclosed forward-looking information to enable investors to comprehend our prospects and take informed investment decisions. This report and other statements - written and oral - that we periodically make contain forward-looking statements that set out anticipated results based on the management's plans and assumptions. We have tried wherever possible to identify such statements by using words such as 'anticipates', 'estimates', 'expects', 'projects', 'intends', 'plans', 'believes', and words of similar substance in connection with any discussion of future performance. We cannot guarantee that these forward-looking statements will be realised, although we believe we have been prudent in assumptions. The achievement of results is subject to risks, uncertainties, and even inaccurate assumptions. Should know or unknown risks or uncertainties materialise, or should underlying assumptions prove inaccurate, actual results could vary materially from those anticipated, estimated, or projected. Readers should bear this in mind. We undertake no obligation to publicly update any forward-looking statements, whether as a result of new information, future events, or otherwise.

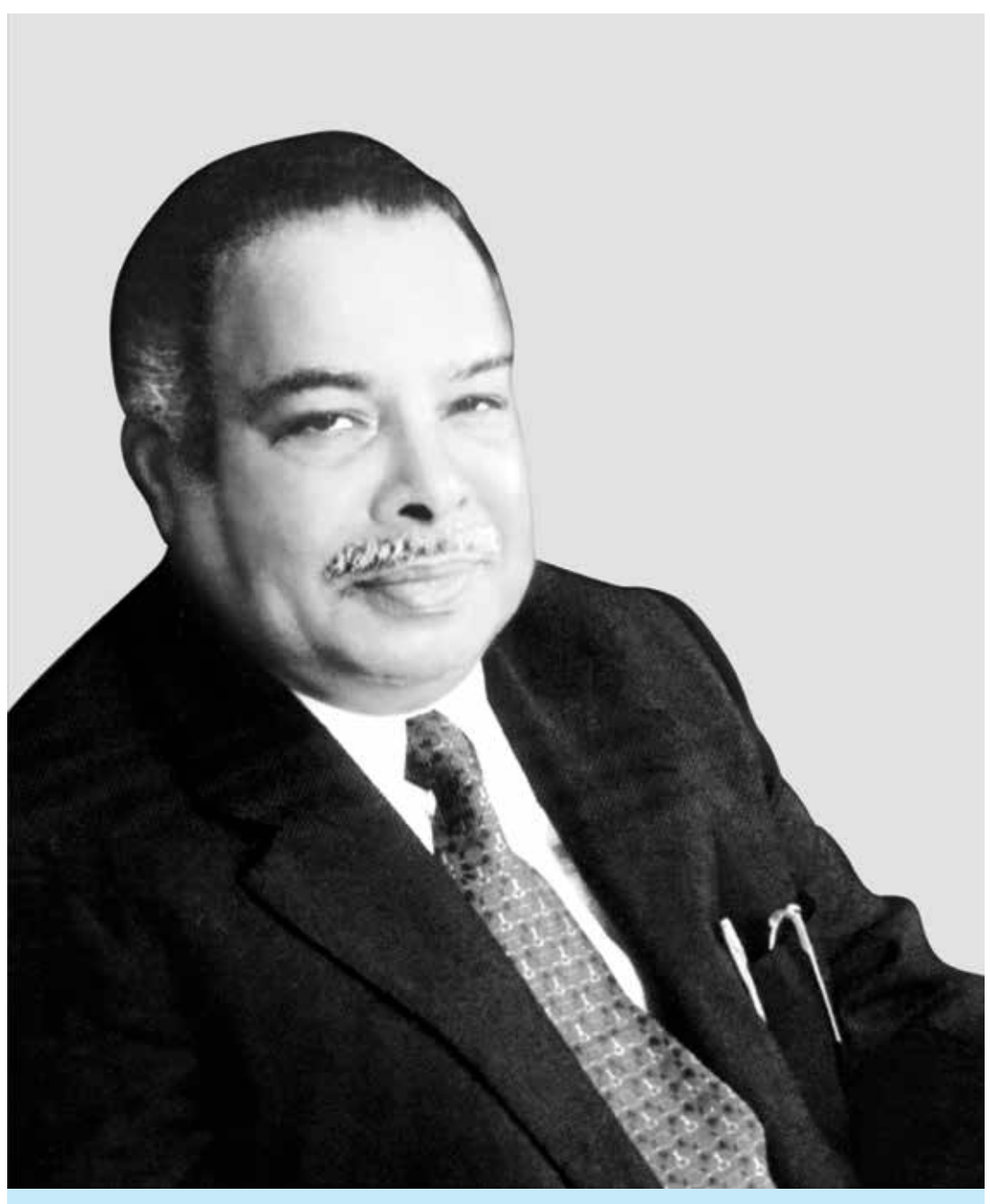

"Do not follow where the path may lead. Go instead where there is no path and leave a trail."

M.A. ABRAHAM | 1939-2004

#### **CORPORATE INFORMATION**

#### **BOARD OF DIRECTORS**

| P. Murari           |
|---------------------|
| P. Venkateswaran    |
| Reji Abraham        |
| K. Bharathan        |
| Ashok Kumar Rout    |
| Deepa Reji Abraham  |
| Subhashini Chandran |
| C.P. Gopalkrishnan  |
|                     |

# Managing Director Director Director Director Director Director Deputy Managing Director & Chief Financial Officer Deputy General Manager (Legal)

& Secretary

Vice Chairman (w.e.f 03.08.2022)

- Chairman

-

#### **AUDIT COMMITTEE**

S.N.Balaji

| P. Murari        | - | Chairman |
|------------------|---|----------|
| K. Bharathan     | - | Member   |
| P. Venkateswaran | - | Member   |
| Ashok Kumar Rout | - | Member   |

#### STAKEHOLDERS RELATIONSHIP COMMITTEE

| K. Bharathan        | - Chairman |
|---------------------|------------|
| P. Venkateswaran    | - Member   |
| C. P. Gopalkrishnan | - Member   |

#### **COMPENSATION COMMITTEE**

| P. Murari    | - | Chairman |
|--------------|---|----------|
| K. Bharathan | - | Member   |
| Reji Abraham | - | Member   |

#### **NOMINATION & REMUNERATION COMMITTEE**

| K. Bharathan | - Chairman |
|--------------|------------|
| P. Murari    | - Member   |

Ashok Kumar Rout - Member

#### CORPORATE SOCIAL RESPONSIBILITY COMMITTEE

Ashok Kumar Rout - Chairman C.P. Gopalkrishnan - Member Deepa Reji Abraham - Member Subhashini Chandran - Member

### STATUTORY AUDITORS

#### Ford Rhodes Parks & Co. LLP

Chartered Accountants Sakthi Towers III, E1 & E2, Sixth Floor No. 766, Anna Salai Chennai- 600 002

#### BANKERS

AXIS BANK LIMITED BANK OF BARODA BANK OF INDIA CANARA BANK CENTRAL BANK OF INDIA EXPORT IMPORT BANK OF INDIA ICICI BANK LIMITED IDBI BANK LIMITED INDIAN BANK INDIAN OVERSEAS BANK PUNJAB NATIONAL BANK STATE BANK OF INDIA UNION BANK OF INDIA

#### **REGISTERED OFFICE**

"Janpriya Crest" 113 Pantheon Road Egmore Chennai - 600 008. CIN : L01119TN1986PLC013473 Website : www.abanoffshore.com Email ID : secretarial@aban.com Phone : 044 - 49060606 Fax : 044-28195527

#### **REGISTRAR AND SHARE TRANSFER AGENT**

CAMEO CORPORATE SERVICES LIMITED Unit: Aban Offshore Limited "Subramanian Building" No.1, Club House Road, Chennai - 600 002. Email ID : investor@cameoindia.com Phone : 044 - 28460390 Fax : 044 - 28460129

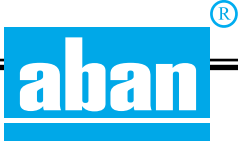

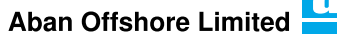

**Aban Offshore Limited** 

**Registered Office** 

'Janpriya Crest' 113, Pantheon Road, Egmore, Chennai 600 008.

#### NOTICE TO MEMBERS

Notice is hereby given that the Thirty Seventh Annual General Meeting of the members of **Aban Offshore Limited** will be held on Monday the 25th September 2023 at 10.15 A.M. to transact the following business:/ through **Video Conferencing** ("VC") **Other Audio Visual Means** ("OAVM") to transact the following business:

#### **ORDINARY BUSINESS**

- To receive, consider and adopt the financial statements,namely (i) the Audited Balance Sheet as at 31st March, 2023 (ii) the Audited Profit and Loss Account for the year ended on that date, (iii) cash flow statement for the financial year ended on that date (iv) statement of changes in Equity, if any (v) an Explanatory statement annexed to, or forming part of the documents referred to in (i) to (iv) above together and the reports of the Board of Directors and Auditors thereon.
- 2. To appoint a Director in place of Mr. C.P Gopalkrishnan (DIN: 00379618) who retires by rotation and being eligible offers himself for reappointment

// By Order of the Board //

Chennai- 600 008 May 24, 2023 S.N.Balaji Dy. General Manager (Legal) & Secretary

#### NOTES

- 1. In view of the massive outbreak of the COVID-19 pandemic, social distancing is a norm to be followed and pursuant to the Circular No. 14/2020 dated April 08, 2020, Circular No.17/2020 dated April 13, 2020 issued by the Ministry of Corporate Affairs followed by Circular No. 20/2020 dated May 05, 2020 and Circular No. 02/2021 dated January 13, 2021 and all other relevant circulars issued from time to time, physical attendance of the Members to the Annual General Meeting ("AGM") venue is not required and general meeting be held through video conferencing (VC) or other audio visual means (OAVM). Further, the Securities and Exchange Board of India ('SEBI') vide its Circular dated May 13, 2022 read with Circular January 5, 2023 ('SEBI Circulars') and other applicable circulars issued in this regard have provided certain relaxations from compliance with certain provisions of the SEBI (Listing Obligations and Disclosure Requirements) Regulations, 2015 ('SEBI Listing Regulations'). Hence, Members can attend and participate in the ensuing AGM through VC/OAVM.
- Pursuant to the Circular No. 14/2020 dated April 08, 2020, issued by the Ministry of Corporate Affairs, the facility to appoint proxy to attend and cast vote for the members is not available for this AGM. However, the Body Corporates are entitled to appoint authorised representatives to attend the AGM through VC/OAVM and participate there at and cast their votes through e-voting.
- 3. The Members can join the AGM in the VC/OAVM mode 15 minutes before and after the scheduled time of the commencement of the Meeting by following the procedure mentioned in the Notice. The facility of participation at the AGM through VC/OAVM will be made available for 1000 members on first come first served basis. This will not include large Shareholders (Shareholders holding 2% or more shareholding), Promoters, Institutional Investors, Directors, Key Managerial Personnel, the Chairpersons of the Audit Committee, Nomination and Remuneration Committee and Stakeholders Relationship Committee, Auditors etc. who are allowed to attend the AGM without restriction on account of first come first served basis.

(R)

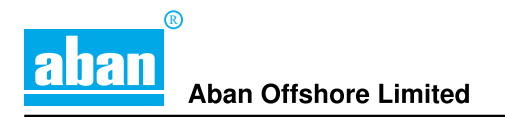

- The attendance of the Members attending the AGM through VC/OAVM will be counted for the purpose of reckoning the quorum under Section 103 of the Companies Act, 2013.
- 5. Pursuant to the provisions of Section 108 of the Companies Act, 2013 read with Rule 20 of the Companies (Management and Administration) Rules, 2014 (as amended) and Regulation 44 of SEBI (Listing **Obligations & Disclosure Requirements) Regulations** 2015 (as amended), and the Circulars issued by the Ministry of Corporate Affairs dated April 08, 2020, April 13, 2020 and May 05, 2020 the Company is providing facility of remote e-Voting to its Members in respect of the business to be transacted at the AGM. For this purpose, the Company has entered into an agreement with National Securities Depository Limited (NSDL) for facilitating voting through electronic means, as the authorized agency. The facility of casting votes by a member using remote e-Voting system as well as voting on the date of the AGM will be provided by NSDL.
- 6. In line with the Ministry of Corporate Affairs (MCA) Circular No. 17/2020 dated April 13, 2020, the Notice and Annual Report calling the AGM has been uploaded on the website of the Company at www.abanoffshore.com. The Notice can also be accessed from the websites of the Stock Exchanges i.e. BSE Limited, NSE India Limited and NSDL at www.bseindia.com, www.nseindia.com and www. evoting.nsdl.com respectively.
- Pursuant to MCA and SEBI Circulars, the Notice of the AGM along with the Annual Report 2022-23 is being sent only through electronic mode to those Members whose email addresses are registered with the Company/Depositories.
- Members who are holding shares in physical form are requested to avail dematerialization facility. For further information, please refer to FAQs posted by National Securities Depository Limited on its website www.nsdl. co.in and Central Depository Services (India) Limited on its website www.cdslindia.com.
- 9. Members are requested to intimate changes, if any, pertaining to their name, postal address, email address, telephone/ mobile numbers, Permanent Account Number (PAN), mandates, nominations, power of attorney, bank details such as, name of the bank and branch details, bank account number, MICR code, IFSC code, etc., to their DPs in case the shares are held by them in electronic form and to Registrar and Share Transfer Agent CAMEO CORPORATE

SERVICES LIMITED in case the shares are held by them in physical form.

- 10. Members seeking any information with regard to the accounts or any matter to be placed at the AGM, are requested to write to the Company on or before 18th September, 2023 through email at secretarial@ aban.com. The same will be replied by the Company suitably.
- 11. Since the AGM will be held through VC/OAVM, the Route Map is not annexed in this Notice.
- 12. Instructions for e-voting and joining the AGM are as follows:

#### A. VOTING THROUGH ELECTRONIC MEANS

- i. In compliance with the provisions of Section 108 of the Act, read with Rule 20 of the Companies (Management and Administration) Rules, 2014, as amended from time to time, and Regulation 44 of the SEBI Listing Regulations, the Members are provided with the facility to cast their vote electronically, through the e-voting services provided by NSDL, on all the resolutions set forth in this Notice. The instructions for e-voting are given herein below.
- ii. The remote e-voting period commences on September 22, 2023 (9:00 a.m. IST) and ends on September 24, 2023 (5:00 p.m. IST). During this period, Members holding shares either in physical form or in dematerialized form, as on 18th day of September 2023 i.e. cut-off date, may cast their vote electronically. The e-voting module shall be disabled by NSDL for voting thereafter. Those Members, who will be present in the AGM through VC/OAVM facility and have not cast their vote on the Resolutions through remote e-voting and are otherwise not barred from doing so, shall be eligible to vote through e-voting system during the AGM.
- iii. The Board of Directors has appointed G Ramachandran (Membership No. FCS 9687) of M/s. G Ramachandran & Associates LLP, Practicing Company Secretaries as the Scrutinizer to scrutinize the voting during the AGM and remote e-voting process in a fair and transparent manner.
- iv. The Members who have cast their vote by remote e-voting prior to the AGM may also attend/participate in the AGM through VC/OAVM but shall not be entitled to cast their vote again.
- v. The voting rights of Members shall be in proportion to their shares in the paid-up equity share capital of the Company as on the cut-off date.

- vi. Any person, who acquires shares of the Company and becomes a Member of the Company after sending of the Notice and holding shares as of the cut-off date, may obtain the login ID and password by sending a request at evoting@nsdl.co.in. However, if he/she is already registered with NSDL for remote e-voting then he/she can use his/her existing User ID and password for casting the vote.
- vii. The details of the process and manner for remote e-voting are explained herein below:
- 14. How do I vote electronically using NSDL e-Voting system?

The way to vote electronically on NSDL e-Voting system consists of "Two Steps" which are mentioned below:

#### Step 1: Access to NSDL e-Voting system

# A) Login method for e-Voting and joining virtual meeting for Individual shareholders holding securities in demat mode

In terms of SEBI circular dated December 9, 2020 on e-Voting facility provided by Listed Companies, Individual shareholders holding securities in demat mode are allowed to vote through their demat account maintained with Depositories and Depository Participants. Shareholders are advised to update their mobile number and email Id in their demat accounts in order to access e-Voting facility.

Login method for Individual shareholders holding securities in demat mode is given below:

| Type of shareholders                                                     |    | Login Method                                                                                                    |  |
|--------------------------------------------------------------------------|----|----------------------------------------------------------------------------------------------------|--|
| Individual Shareholders<br>holding securities in<br>demat mode with NSDL | 1. | Existing IDeAS user can visit the e-Services website of NSDL Viz. https://eservices.<br>nsdl.com either on a Personal Computer or on a mobile. On the e-Services home page<br>click on the "Beneficial Owner" icon under "Login" which is available under 'IDeAS'<br>section , this will prompt you to enter your existing User ID and Password. After<br>successful authentication, you will be able to see e-Voting services under Value added<br>services. Click on "Access to e-Voting" under e-Voting services and you will be able<br>to see e-Voting page. Click on company name or e-Voting service provider i.e. NSDL<br>and you will be re-directed to e-Voting website of NSDL for casting your vote during the<br>remote e-Voting period or joining virtual meeting & voting during the meeting.                                     |  |
|                                                                          | 2. | If you are not registered for IDeAS e-Services, option to register is available at https://<br>eservices.nsdl.com. Select "Register Online for IDeAS Portal" or click at https://<br>eservices.nsdl.com/SecureWeb/IdeasDirectReg.jsp                                                                                                    |  |
|                                                                          | 3. | Visit the e-Voting website of NSDL. Open web browser by typing the following URL: https://www.evoting.nsdl.com/ either on a Personal Computer or on a mobile. Once the home page of e-Voting system is launched, click on the icon "Login" which is available under 'Shareholder/Member' section. A new screen will open. You will have to enter your User ID (i.e. your sixteen digit demat account number hold with NSDL), Password/OTP and a Verification Code as shown on the screen. After successful authentication, you will be redirected to NSDL Depository site wherein you can see e-Voting page. Click on company name or e-Voting service provider i.e. NSDL and you will be redirected to e-Voting website of NSDL for casting your vote during the remote e-Voting period or joining virtual meeting & voting during the meeting. |  |
|                                                                          | 4. | Shareholders/Members can also download NSDL Mobile App "NSDL Speede" facility by scanning the QR code mentioned below for seamless voting experience.                                                                                                    |  |
|                                                                          |    | NSDL Mobile App is available on                                                                                                    |  |
|                                                                          |    | 📫 App Store 🔹 🕨 Google Play                                                                                                    |  |
|                                                                          |    |                                                                                                    |  |

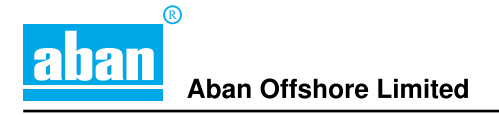

| Individual Shareholders<br>holding securities in demat<br>mode with CDSL                                        | 1. | Users who have opted for CDSL Easi / Easiest facility, can login through their existing user id and password. Option will be made available to reach e-Voting page without any further authentication. The users to login Easi /Easiest are requested to visit CDSL website www. cdslindia.com and click on login icon & New System Myeasi Tab and then user your existing my easi username & password.                                                                                                    |
|----------------------------------------------------------------------------------------------------|----|----------------------------------------------------------------------------------------------------|
|                                                                                                    | 2. | After successful login the Easi / Easiest user will be able to see the e-Voting option for eligible companies where the evoting is in progress as per the information provided by company. On clicking the evoting option, the user will be able to see e-Voting page of the e-Voting service provider for casting your vote during the remote e-Voting period or joining virtual meeting & voting during the meeting. Additionally, there is also links provided to access the system of all e-Voting Service Providers, so that the user can visit the e-Voting service providers' website directly.       |
|                                                                                                    | 3. | If the user is not registered for Easi/Easiest, option to register is available at CDSL website www. cdslindia.com and click on login & New System Myeasi Tab and then click on registration option.                                                                                                    |
|                                                                                                    | 4. | Alternatively, the user can directly access e-Voting page by providing Demat Account Number<br>and PAN No. from a e-Voting link available on www.cdslindia.com home page. The system will<br>authenticate the user by sending OTP on registered Mobile & Email as recorded in the Demat<br>Account. After successful authentication, user will be able to see the e-Voting option where<br>the evoting is in progress and also able to directly access the system of all e-Voting Service<br>Providers.                                                                                                    |
| Individual Shareholders<br>(holding securities in demat<br>mode) login through their<br>depository participants |    | You can also login using the login credentials of your demat account through your Depository Participant registered with NSDL/CDSL for e-Voting facility. upon logging in, you will be able to see e-Voting option. Click on e-Voting option, you will be redirected to NSDL/CDSL Depository site after successful authentication, wherein you can see e-Voting feature. Click on company name or e-Voting service provider i.e. NSDL and you will be redirected to e-Voting website of NSDL for casting your vote during the remote e-Voting period or joining virtual meeting & voting during the meeting. |

Important note: Members who are unable to retrieve User ID/ Password are advised to use Forget User ID and Forget Password option available at abovementioned website.

Helpdesk for Individual Shareholders holding securities in demat mode for any technical issues related to login through Depository i.e. NSDL and CDSL.

| Login type                                                         | Helpdesk details                                                                                                    |
|--------------------------------------------------------------------|----------------------------------------------------------------------------------------------------|
| Individual Shareholders holding securities in demat mode with NSDL | Members facing any technical issue in login can contact NSDL helpdesk<br>by sending a request at evoting@nsdl.co.in or call at 022 - 4886 7000<br>and 022 - 2499 7000        |
| Individual Shareholders holding securities in demat mode with CDSL | Members facing any technical issue in login can contact CDSL helpdesk<br>by sending a request at helpdesk.evoting@cdslindia.com or contact at<br>toll free no. 1800 22 55 33 |

B) Login Method for e-Voting and joining virtual meeting for shareholders other than Individual shareholders holding securities in demat mode and shareholders holding securities in physical mode.

How to Log-in to NSDL e-Voting website?

- 1. Visit the e-Voting website of NSDL. Open web browser by typing the following URL: https://www.evoting.nsdl.com/ either on a Personal Computer or on a mobile.
- 2. Once the home page of e-Voting system is launched, click on the icon "Login" which is available under 'Shareholder/ Member' section.
- 3. A new screen will open. You will have to enter your User ID, your Password/OTP and a Verification Code as shown on the screen.

Alternatively, if you are registered for NSDL eservices i.e. IDEAS, you can log-in at https://eservices.nsdl.com/ with your existing IDEAS login. Once you log-in to NSDL eservices after using your log-in credentials, click on e-Voting and you can proceed to Step 2 i.e. Cast your vote electronically.

4. Your User ID details are given below :

| Manner of holding shares i.e.,<br>Demat (NSDL or CDSL) or Physical | Your User ID is:                                                                                                    |
|--------------------------------------------------------------------|----------------------------------------------------------------------------------------------------|
| a) For Members who hold shares in demat account with NSDL.         | 8 Character DP ID followed by 8 Digit Client ID<br>For example, if your DP ID is IN300*** and Client ID is 12***** then your<br>user ID is IN300***12*****.  |
| b) For Members who hold shares in demat account with CDSL.         | 16 Digit Beneficiary ID<br>For example, if your Beneficiary ID is 12************************************                                                     |
| c) For Members holding shares in<br>Physical Form.                 | EVEN Number followed by Folio Number registered with the company<br>For example if folio number is 001*** and EVEN is 101456 then user ID<br>is 101456001*** |

- 5. Password details for shareholders other than Individual shareholders are given below:
  - a) If you are already registered for e-Voting, then you can user your existing password to login and cast your vote.
  - b) If you are using NSDL e-Voting system for the first time, you will need to retrieve the 'initial password' which was communicated to you. Once you retrieve your 'initial password', you need to enter the 'initial password' and the system will force you to change your password.
  - c) How to retrieve your 'initial password'?
    - (i) If your email ID is registered in your demat account or with the company, your 'initial password' is communicated to you on your email ID. Trace the email sent to you from NSDL from your mailbox. Open the email and open the attachment i.e. a .pdf file. Open the .pdf file. The password to open the .pdf file is your 8 digit client ID for NSDL account, last 8 digits of client ID for CDSL account or folio number for shares held in physical form. The .pdf file contains your 'User ID' and your 'initial password'.
    - (ii) If your email ID is not registered, please follow steps mentioned below in **process for those shareholders** whose email ids are not registered.
- 6. If you are unable to retrieve or have not received the "Initial password" or have forgotten your password:
  - a) Click on "Forgot User Details/Password?" (If you are holding shares in your demat account with NSDL or CDSL) option available on www.evoting.nsdl.com.
  - b) "Physical User Reset Password?" (If you are holding shares in physical mode) option available on www.evoting. nsdl.com.
  - c) If you are still unable to get the password by aforesaid two options, you can send a request at evoting@nsdl.co.in mentioning your demat account number/folio number, your PAN, your name and your registered address etc.
  - Members can also use the OTP (One Time Password) based login for casting the votes on the e-Voting system of NSDL.
- 7. After entering your password, tick on Agree to "Terms and Conditions" by selecting on the check box.
- 8. Now, you will have to click on "Login" button.
- 9. After you click on the "Login" button, Home page of e-Voting will open.

#### Step 2: Cast your vote electronically and join General Meeting on NSDL e-Voting system.

#### How to cast your vote electronically and join General Meeting on NSDL e-Voting system?

1. After successful login at Step 1, you will be able to see all the companies "EVEN" in which you are holding shares and whose voting cycle and General Meeting is in active status.

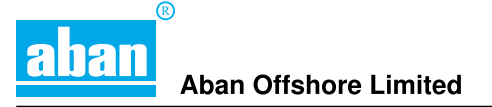

- Select "EVEN" of company for which you wish to cast your vote during the remote e-Voting period and casting your vote during the General Meeting. For joining virtual meeting, you need to click on "VC/OAVM" link placed under "Join Meeting".
- 3. Now you are ready for e-Voting as the Voting page opens.
- 4. Cast your vote by selecting appropriate options i.e. assent or dissent, verify/modify the number of shares for which you wish to cast your vote and click on "Submit" and also "Confirm" when prompted.
- 5. Upon confirmation, the message "Vote cast successfully" will be displayed.
- 6. You can also take the printout of the votes cast by you by clicking on the print option on the confirmation page.
- 7. Once you confirm your vote on the resolution, you will not be allowed to modify your vote.

#### General Guidelines for shareholders

- Institutional shareholders (i.e. other than individuals, HUF, NRI etc.) are required to send scanned copy (PDF/JPG Format) of the relevant Board Resolution/ Authority letter etc. with attested specimen signature of the duly authorized signatory(ies) who are authorized to vote, to the Scrutinizer by e-mail to ramgcs@gmail.com with a copy marked to evoting@nsdl.co.in. Institutional shareholders (i.e. other than individuals, HUF, NRI etc.) can also upload their Board Resolution / Power of Attorney / Authority Letter etc. by clicking on "Upload Board Resolution / Authority Letter" displayed under "e-Voting" tab in their login.
- 2. It is strongly recommended not to share your password with any other person and take utmost care to keep your password confidential. Login to the e-voting website will be disabled upon five unsuccessful attempts to key in the correct password. In such an event, you will need to go through the "Forgot User Details/Password?" or "Physical User Reset Password?" option available on www.evoting.nsdl.com to reset the password.
- 3. In case of any queries, you may refer the Frequently Asked Questions (FAQs) for Shareholders and e-voting user manual for Shareholders available at the download section of www.evoting.nsdl.com or call on.: 022 4886 7000 and 022 2499 7000 or send a request to Ms. Pallavi Mhatre or Mr. Amit Vishal at evoting@nsdl.co.in

# Process for those shareholders whose email ids are not registered with the depositories for procuring user id and password and registration of e mail ids for e-voting for the resolutions set out in this notice:

- 1. In case shares are held in physical mode please provide Folio No., Name of shareholder, scanned copy of the share certificate (front and back), PAN (self attested scanned copy of PAN card), AADHAR (self attested scanned copy of Aadhar Card) by email to secretarial@aban.com.
- 2. In case shares are held in demat mode, please provide DPID-CLID (16 digit DPID + CLID or 16 digit beneficiary ID), Name, client master or copy of Consolidated Account statement, PAN (self attested scanned copy of PAN card), AADHAR (self attested scanned copy of Aadhar Card) to secretarial@aban.com. If you are an Individual shareholders holding securities in demat mode, you are requested to refer to the login method explained at step 1 (A) i.e. Login method for e-Voting and joining virtual meeting for Individual shareholders holding securities in demat mode.
- 3. Alternatively shareholder/members may send a request to evoting@nsdl.co.in for procuring user id and password for e-voting by providing above mentioned documents.
- 4. In terms of SEBI circular dated December 9, 2020 on e-Voting facility provided by Listed Companies, Individual shareholders holding securities in demat mode are allowed to vote through their demat account maintained with Depositories and Depository Participants. Shareholders are required to update their mobile number and email ID correctly in their demat account in order to access e-Voting facility.

#### THE INSTRUCTIONS FOR MEMBERS FOR e-VOTING ON THE DAY OF THE AGM ARE AS UNDER:-

- 1. The procedure for e-Voting on the day of the AGM is same as the instructions mentioned above for remote e-voting.
- Only those Members/ shareholders, who will be present in the AGM through VC/OAVM facility and have not cast their vote on the Resolutions through remote e-Voting and are otherwise not barred from doing so, shall be eligible to vote through e-Voting system in the AGM.